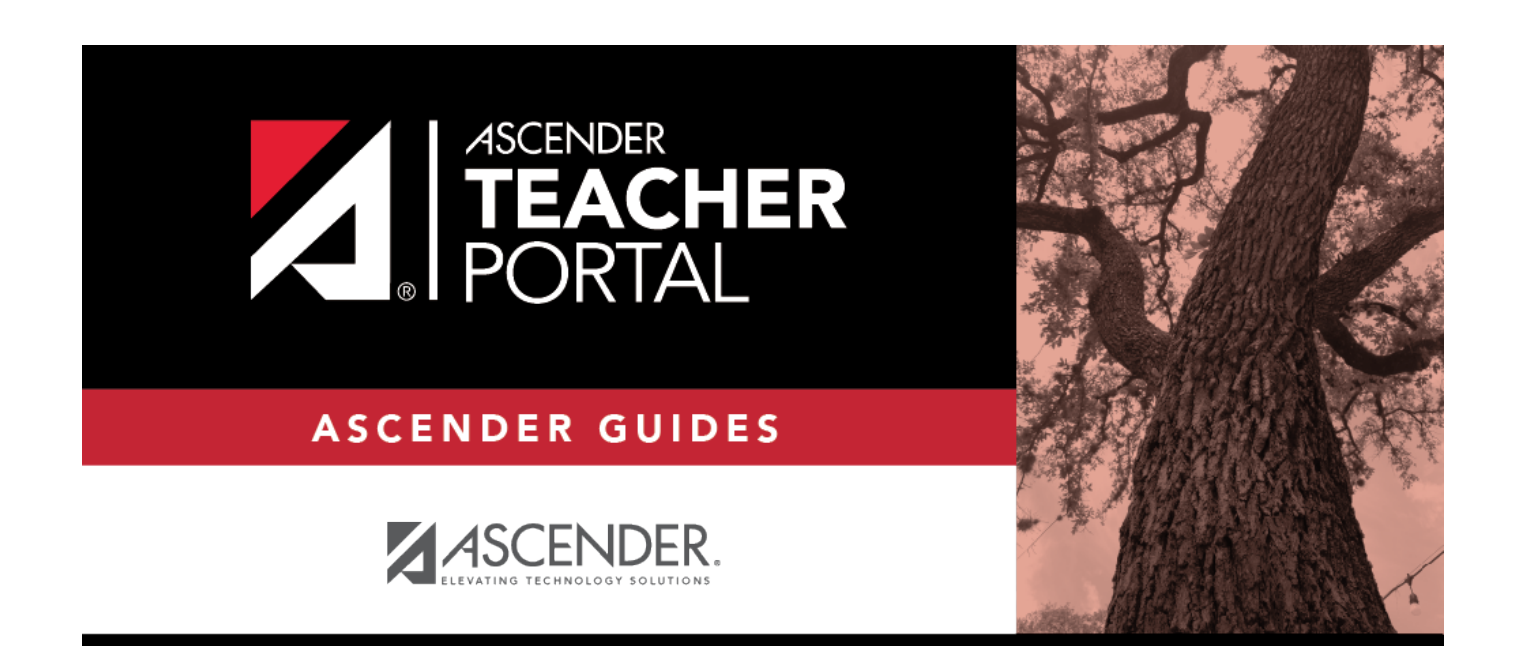

## **Manage Elementary Skills Sets**

i.

i

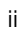

## **Table of Contents**

| Manage Elementary Skills Sets | <br>i |
|-------------------------------|-------|
| Manage Elementary Skills Sets | <br>1 |

iv

## **Manage Elementary Skills Sets**

This page should be renamed to Manage Elementary Skill Sets

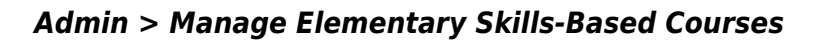

| Admin                        | - Set Up Element                                                | ary Skills-Bas | ed Courses                | 5           |                                                      |
|------------------------------|-----------------------------------------------------------------|----------------|---------------------------|-------------|------------------------------------------------------|
|                              | _                                                               |                |                           |             |                                                      |
| Grade                        | Туре                                                            |                |                           |             |                                                      |
| (Enter Gr                    | rade Type Sets)                                                 |                |                           |             |                                                      |
| Edit                         | Name                                                            |                |                           |             |                                                      |
| ×                            | E,S,N,U                                                         |                |                           |             |                                                      |
| Add Gra<br>Avail<br>(Skill S | ade Type Save<br>lable Skill Sets<br>Sets are groups of skills) |                | Avai<br>(Skills<br>card.) | lable Skill | s for Color<br>ou wish to see accomplished on a repo |
| Edit                         | Skill Set Name                                                  | Skill Count    | Edit                      | Skill Name  | Description                                          |
|                              | Color                                                           | 5 Skills       |                           | Red         | Red                                                  |
|                              | High-Frequency Word Lis                                         | 5 Skills       |                           | Orange      | Orange                                               |
|                              | Letters                                                         | 2 Skills       |                           | Green       | Green                                                |
|                              | Letters (including Spanish                                      | 2 Skills       |                           | Brown       | Brown                                                |
|                              | Numbers                                                         | 2 Skills       |                           | Blue        | Blue                                                 |
|                              | Rote Counting                                                   | 3 Skills       | Add                       | Skill Save  |                                                      |
| Add 9                        | Skill Set Save                                                  |                |                           |             |                                                      |

This page is only available to users who log on to TeacherPortal with a district- or campus-level security administrator user ID.

This page allows you to set up grading types, skill sets, and associated skills for producing elementary skills-based report cards.

The **Skill Set Name**, **Skill Name**, and **Description** fields allow Spanish and other special characters such as  $\frac{1}{2}$  and  $\tilde{n}$ .

## Update data:

| Grade<br>Type | Maintain a table of grading types that can be used for elementary skills-based report cards, such as E,S,U or +,- or 1,2,3,4,5. The name represents the scores/grades that will be used to evaluate the students.                                 |  |  |  |  |  |  |  |  |
|---------------|----------------------------------------------------------------------------------------------------|--|--|--|--|--|--|--|--|
|               | A pop-up window opens.                                                                                                    |  |  |  |  |  |  |  |  |
|               | Enter Grades ×                                                                                                    |  |  |  |  |  |  |  |  |
|               | 1 2 3                                                                                                    |  |  |  |  |  |  |  |  |
|               | 4 5 6                                                                                                    |  |  |  |  |  |  |  |  |
|               | 7 8 9                                                                                                    |  |  |  |  |  |  |  |  |
|               | Add Cancel                                                                                                    |  |  |  |  |  |  |  |  |
|               |                                                                                                    |  |  |  |  |  |  |  |  |
|               | <b>Enter Grades</b> Type up to nine grade types, each one having up to three upper-case characters.<br>Any lower-case characters will be converted to upper-case. The following special characters are allowed: +, -, *, <, >, @, &, #, /, and \. |  |  |  |  |  |  |  |  |
|               | <ul> <li>Click Add (under the Enter Grades fields) to add the grade type to the Grade Type grid.</li> <li>The new grade type is listed under Name.</li> </ul>                                                                                     |  |  |  |  |  |  |  |  |
|               | Click Save.                                                                                                    |  |  |  |  |  |  |  |  |
|               | In the <b>Grade Type</b> grid, delete a grade type if needed.<br><b>NOTE:</b> You cannot delete or edit a grade type that is associated with a report card; the button is not displayed.                                                          |  |  |  |  |  |  |  |  |

| To add a A blank row                         | ls.<br>new skill set, click <b>Add</b><br><i>i</i> is added to the grid.                                                                                                    | Skill Set.                                                                                                    |                                                                                                    |                                                                                                    |                                                                                                    |
|----------------------------------------------|----------------------------------------------------------------------------------------------------|----------------------------------------------------------------------------------------------------|----------------------------------------------------------------------------------------------------|----------------------------------------------------------------------------------------------------|----------------------------------------------------------------------------------------------------|
| Available<br>(Skill Sets a                   | e Skill Sets<br>are groups of skills)                                                                                                    |                                                                                                    |                                                                                                    |                                                                                                    |                                                                                                    |
| Edit                                         | Skill Set Name                                                                                                    | Skill Count                                                                                                    |                                                                                                    |                                                                                                    |                                                                                                    |
|                                              | Color                                                                                                    | 5 Skills                                                                                                    |                                                                                                    |                                                                                                    |                                                                                                    |
|                                              | High-Frequency Word Lis                                                                                                    | 5 Skills                                                                                                    |                                                                                                    |                                                                                                    |                                                                                                    |
|                                              | Letters                                                                                                    | 2 Skills                                                                                                    |                                                                                                    |                                                                                                    |                                                                                                    |
|                                              | Letters (including Spanisł                                                                                                    | 2 Skills                                                                                                    |                                                                                                    |                                                                                                    |                                                                                                    |
|                                              | Numbers                                                                                                    | 2 Skills                                                                                                    |                                                                                                    |                                                                                                    |                                                                                                    |
|                                              | Rote Counting                                                                                                    | 3 Skills                                                                                                    |                                                                                                    |                                                                                                    |                                                                                                    |
|                                              |                                                                                                    |                                                                                                    |                                                                                                    |                                                                                                    |                                                                                                    |
|                                              |                                                                                                    | 0 Skills                                                                                                    | _                                                                                                    |                                                                                                    |                                                                                                    |
| Add Skill S                                  | Set Save                                                                                                    | 0 Skills                                                                                                    | -                                                                                                    |                                                                                                    |                                                                                                    |
| Add Skill S<br>Skill Set<br>Name             | Set Save                                                                                                    | o Skills                                                                                                    | p to 50 characte                                                                                                    | ers.                                                                                                    |                                                                                                    |
| Skill Set<br>Skill Set<br>Skill Set<br>Count | Set Save<br>Type the name of the<br>The total number of s                                                                                                    | o Skills                                                                                                    | p to 50 characte<br>tly associated w                                                                                                    | ers.<br>/ith each skill s                                                                                                    | set is displayed.                                                                                                    |
| Add Skill Set<br>Name<br>Skill Set<br>Count  | Set Save<br>Type the name of the<br>The total number of s<br>Add or edit the specif<br>Set grid is displayed<br>set.                                                                                                    | o skills<br>e skill set, u<br>skills currer<br>fic skills ass<br>to the righ                                                                                 | p to 50 characte<br>tly associated w<br>ociated with the<br>and lists any sk                                                                                  | ers.<br>/ith each skill s<br>e skill set. The<br>kills currently a                                                           | set is displayed.<br><b>Available Skills for</b><br>associated with the sk                                                   |
| Add Skill Set<br>Name<br>Skill Set<br>Count  | Set Save<br>Type the name of the<br>The total number of s<br>Add or edit the specif<br>Set grid is displayed<br>set.<br>In the Available Skil<br>Some skill sets are in                                                                                                    | o skills<br>e skill set, u<br>skills currer<br>fic skills ass<br>to the righ<br>II Sets grid<br>cluded aut                                                   | p to 50 characte<br>tly associated w<br>ociated with the<br>and lists any sk<br>, delete a skill s<br>omatically and c                                        | ers.<br>/ith each skill s<br>e skill set. The<br>kills currently a<br>et if needed.<br>annot be dele                         | set is displayed.<br><b>Available Skills for</b><br>associated with the sk<br>ted. They are shaded                           |
| Add Skill Set<br>Name<br>Skill Set<br>Count  | Set Save<br>Type the name of the<br>The total number of s<br>Add or edit the specif<br>Set grid is displayed<br>set.<br>In the Available Skill<br>Some skill sets are in<br>and the Sutton is<br>the predefined list.                                                                                          | o Skills<br>e skill set, u<br>skills currer<br>fic skills ass<br>to the righ<br>Il Sets grid<br>cluded aut<br>not display                                    | p to 50 characte<br>tly associated w<br>ociated with the<br>and lists any sk<br>, delete a skill s<br>omatically and c<br>ed. However, yc                     | ers.<br>/ith each skill s<br>e skill set. The<br>kills currently a<br>et if needed.<br>annot be dele<br>ou can click         | set is displayed.<br><b>Available Skills for</b><br>associated with the sk<br>ted. They are shaded<br>to add additional skil |
| Add Skill Set<br>Name<br>Skill Set<br>Count  | Set Save Type the name of the The total number of s Add or edit the specif Set grid is displayed set. In the Available Skil Some skill sets are in and the Sutton is the predefined list. The following skill set                                                                                              | <sup>0 Skills</sup><br>e skill set, u<br>skills currer<br>fic skills ass<br>to the righ<br><b>II Sets</b> grid<br>icluded aut<br>not display<br>ts are inclu | p to 50 characted<br>tly associated w<br>ociated with the<br>and lists any sk<br>delete a skill s<br>omatically and c<br>ed. However, yc<br>ded automatical   | ers.<br>/ith each skill s<br>e skill set. The<br>kills currently a<br>et if needed.<br>annot be dele<br>ou can click<br>ly:  | set is displayed.<br><b>Available Skills for</b><br>associated with the sk<br>ted. They are shaded<br>to add additional skil |
| Add Skill Set<br>Name<br>Skill Set<br>Count  | Set Save Type the name of the The total number of s Add or edit the specif Set grid is displayed set. In the Available Skil Some skill sets are in and the Sutton is the predefined list. The following skill set • Numbers                                                                                    | <sup>0 Skills</sup><br>e skill set, u<br>skills currer<br>fic skills ass<br>to the righ<br><b>II Sets</b> grid<br>icluded aut<br>not display<br>ts are inclu | p to 50 characte<br>tly associated w<br>ociated with the<br>and lists any sk<br>, delete a skill s<br>omatically and c<br>ed. However, yc<br>ded automatical  | ers.<br>vith each skill s<br>e skill set. The<br>kills currently a<br>et if needed.<br>annot be dele<br>bu can click<br>ly:  | set is displayed.<br><b>Available Skills for</b><br>associated with the sk<br>ted. They are shaded<br>to add additional skil |
| Add Skill Set<br>Name<br>Skill Set<br>Count  | Set Save Type the name of the The total number of s Add or edit the specif Set grid is displayed set. In the Available Skil Some skill sets are in and the Sutton is the predefined list. The following skill set • Numbers • Letters • Letters (including S                                                   | <sup>0 Skills</sup><br>e skill set, u<br>skills currer<br>fic skills ass<br>to the righ<br><b>II Sets</b> grid<br>icluded aut<br>not display<br>ts are inclu | p to 50 characted<br>tly associated w<br>ociated with the<br>and lists any sk<br>, delete a skill s<br>omatically and c<br>ed. However, yc<br>ded automatical | ers.<br>vith each skill s<br>e skill set. The<br>kills currently a<br>et if needed.<br>annot be dele<br>bu can click<br>ly:  | set is displayed.<br><b>Available Skills for</b><br>associated with the sk<br>ted. They are shaded<br>to add additional skil |
| Add Skill Set<br>Name<br>Skill Set<br>Count  | Set Save Type the name of the The total number of s Add or edit the specif Set grid is displayed set. In the Available Skil Some skill sets are in and the button is the predefined list. The following skill set • Numbers • Letters • Letters • Letters (including S • High-Frequency Wo • Color Word Recogn | o Skills                                                                                                    | p to 50 characte<br>tly associated w<br>ociated with the<br>and lists any sk<br>delete a skill s<br>omatically and c<br>ed. However, yc<br>ded automatical    | ers.<br>vith each skill s<br>e skill set. The<br>kills currently a<br>et if needed.<br>annot be deleo<br>bu can click<br>ly: | set is displayed.<br><b>Available Skills for</b><br>associated with the sk<br>ted. They are shaded<br>to add additional skil |

3

| Available | e Create a list of specific skills to be associated with a skill set.                                                              |                                                              |                                                                                      |                                     |                                        |                                                                |  |  |
|-----------|----------------------------------------------------------------------------------------------------|--------------------------------------------------------------|--------------------------------------------------------------------------------------|-------------------------------------|----------------------------------------|----------------------------------------------------------------|--|--|
| Skill Set | Click in the Available Skill Sets grid to select a specific skill set. The Available Skills for Skill Set grid opens on the right. |                                                              |                                                                                      |                                     |                                        |                                                                |  |  |
|           | Admin - S                                                                                                    | Set Up Elementa                                              | ary Skills-Based Co                                                                  | urses                               | ;                                      |                                                                |  |  |
|           | Grade Typ<br>(Enter Grade                                                                                                    | e<br>Type Sets)                                              |                                                                                      |                                     |                                        |                                                                |  |  |
|           | Edit 🗙                                                                                                    | Name<br>E,S,N,U                                              |                                                                                      |                                     |                                        |                                                                |  |  |
|           | Add Grade                                                                                                    | Type Save                                                    |                                                                                      |                                     |                                        |                                                                |  |  |
|           | Available<br>(Skill Sets a                                                                                                    | e Skill Sets<br>are groups of skills)                        |                                                                                      | Avai<br>(Skills<br>card.)           | lable Skill<br>are items yo            | s for Color<br>ou wish to see accomplished on a report         |  |  |
|           | Edit Skill Set Name                                                                                                    | l Set Name                                                   | Skill Count<br>5 Skills                                                              | Edit                                | Skill Name                             | Description                                                    |  |  |
|           |                                                                                                    | igh-Frequency Word Lis                                       | 5 Skills<br>2 Skills                                                                 |                                     | Orange                                 | Orange                                                         |  |  |
|           |                                                                                                    | etters (including Spanisł                                    | 2 Skills                                                                             |                                     | Brown Brown                            | Green Brown                                                    |  |  |
|           |                                                                                                    | umbers<br>ote Counting                                       | 3 Skills                                                                             | Add                                 | Blue<br>Skill Save                     | Blue                                                           |  |  |
|           | Add Skill S                                                                                                    | Set Save                                                     |                                                                                      |                                     |                                        |                                                                |  |  |
|           | Click Add                                                                                                    | Skill to add a skill to sadded to the grid.                  | o the selected skill set.                                                            | tore                                |                                        |                                                                |  |  |
|           | Description                                                                                                    | Type a description<br>300 characters. Th<br>Grades page when | of the skill as you want i<br>is description is also disp<br>hovering the cursor ove | it to be<br>blayed<br>of the second | e displaye<br>for the to<br>skill name | ed on the report card, up to<br>eacher on the Assignment<br>e. |  |  |
|           | ×                                                                                                    | From the <b>Availabl</b><br>Some skill sets hav              | e Skills for Skill Set gr<br>ve skills that are included                             | id, de<br>d by de                   | lete a skil<br>efault and              | l from the skill set if needed.<br>I cannot be deleted.        |  |  |
|           | Click Save                                                                                                    | 9.                                                           |                                                                                      |                                     |                                        |                                                                |  |  |

4